# Datacograf Professional v1.8.1.11

# Manual de avisos por SMS

Soluciones de datos para tacógrafos digitales

www.tacografo-digital.net

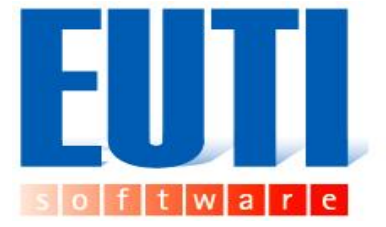

Microsoft Access y Microsoft SQL Server son marcas registradas por Microsoft Corporation. Cualquier otro nombre de producto referenciado en esta guía es marca registrada de su respectivo fabricante.

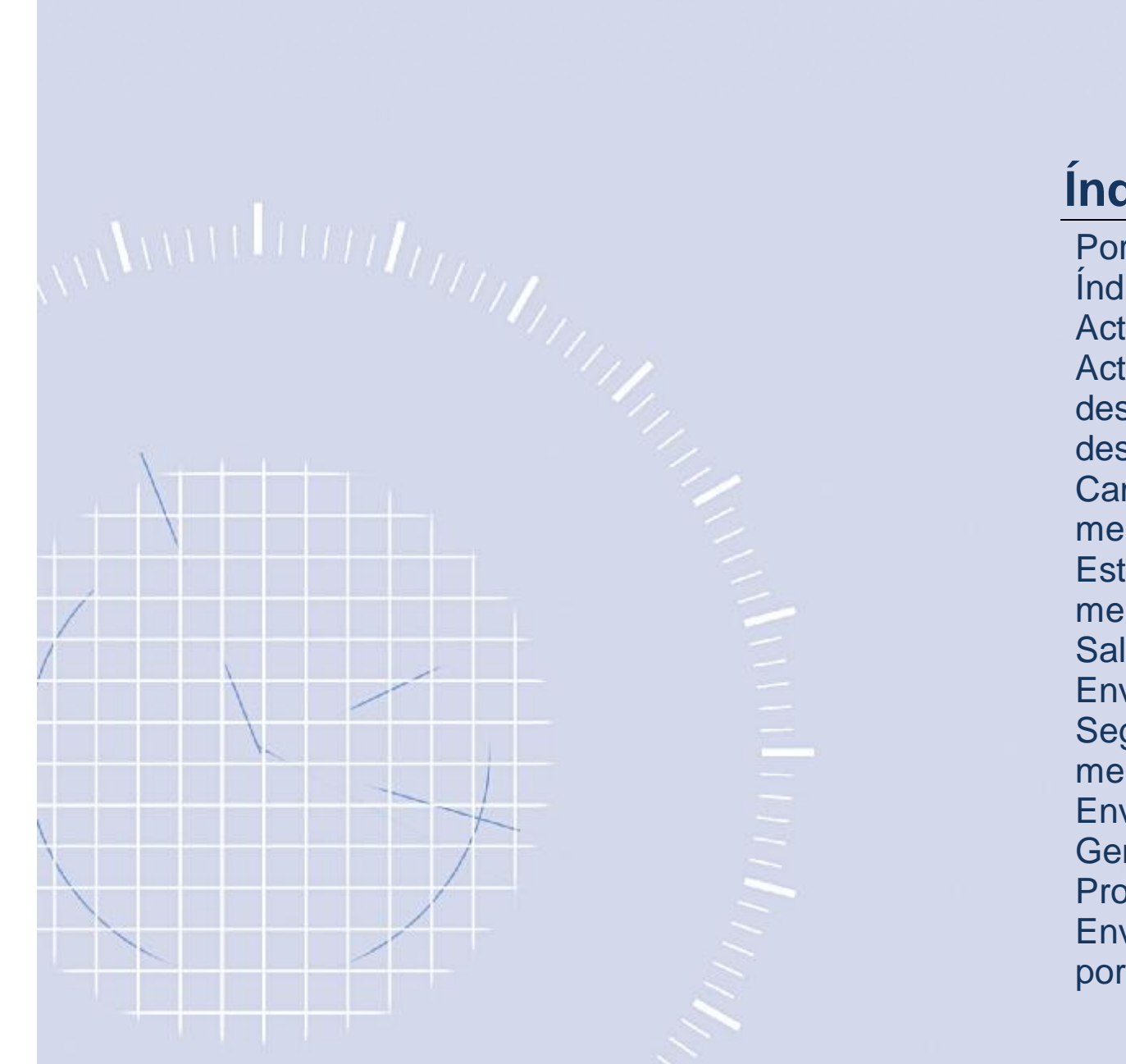

# Índice

| Portada                             | 1     |
|-------------------------------------|-------|
| Índice                              | 2     |
| Activar la creación de avisos       | 3-5   |
| Activar/desactivar avisos por       | 6-8   |
| descargas de tarjeta de conductor,  | 0.0   |
| descarga de vehículo o una revisión |       |
| Cambiar el contenido de los         | 0_10  |
| mensajes de envío                   | 9-10  |
| Establecer a quien se envían los    | 11-12 |
| mensajes                            |       |
| Saldo para el envío de SMS          | 13-14 |
| Envío de avisos                     | 15-16 |
| Seguimiento del estado de los       | 17-18 |
| mensajes enviados                   | 17-10 |
| Envío de acuses de recibo           | 19-20 |
| Generar de nuevo un aviso           | 21-22 |
| Programar el envío de mensajes      | 23-24 |
| Enviar una copia del mensaje SMS    | 25-26 |
| por correo-e                        | 20-20 |

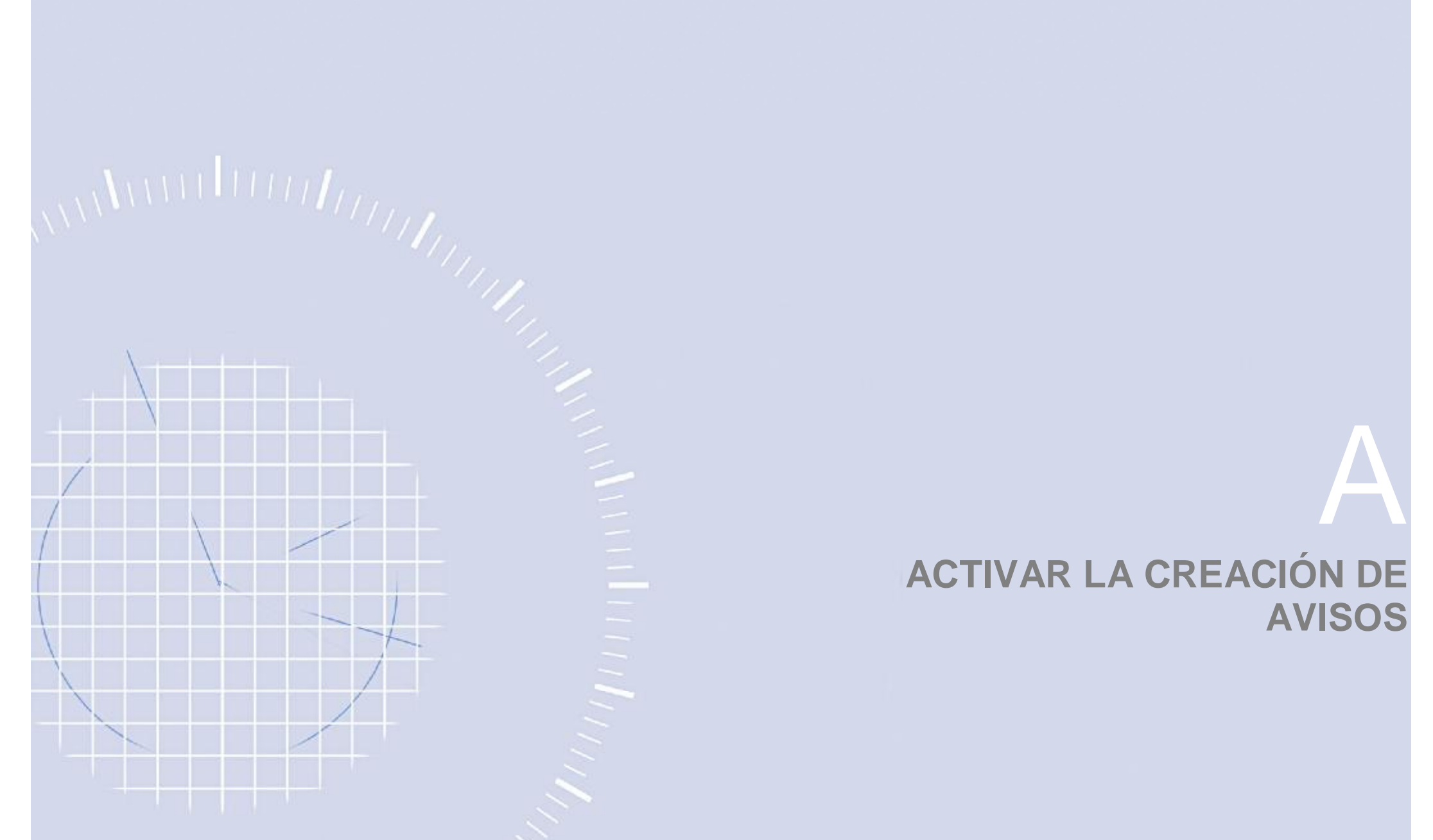

### **1. ACTIVAR LA CREACIÓN DE AVISOS**

Antes de utilizar el servicio de avisos debe realizar la activación del servicio

En el menú superior nos dirigiremos a la opción de Herramientas -> Configuración de envíos

### Configuración

En la pestaña de datos de usuario hay que rellenar el formulario para dar de alta este servicio. Para ello, se indicarán los datos de nombre de usuario, contraseña, correo-e y teléfono. Y a continuación, pulsar el botón [Registrar].

| LIELIARIO VA ROCIEFRACIO                                                              |                                                                |                   |                       |
|---------------------------------------------------------------------------------------|----------------------------------------------------------------|-------------------|-----------------------|
| osuano ya registraut                                                                  |                                                                |                   |                       |
| Usuario                                                                               |                                                                |                   |                       |
| Contraseña                                                                            |                                                                |                   |                       |
|                                                                                       | Confirma                                                       | r                 | <u>C</u> ancelar      |
| Perdí mis datos de us                                                                 | uario                                                          |                   |                       |
| rei di mis datos de ds                                                                | dano                                                           |                   |                       |
| Rellene una de las d                                                                  | os casillas para hacer una so<br>datos de usuario a la direcci | licitud de sus da | atos de usuario. Este |
| proceso crimara sas                                                                   |                                                                |                   |                       |
|                                                                                       |                                                                |                   |                       |
| Usuario                                                                               |                                                                |                   |                       |
| Usuario                                                                               |                                                                |                   |                       |
| Usuario<br>Correo-E                                                                   |                                                                |                   | Solicitar             |
| Usuario<br>Correo-E                                                                   |                                                                |                   | Solicitar             |
| Usuario<br>Correo-E                                                                   |                                                                |                   | Solicitar             |
| Usuario<br>Correo-E<br>Nuevo usuario                                                  |                                                                |                   | Solicitar             |
| Usuario<br>Correo-E<br>Nuevo usuario<br>Usuario                                       |                                                                |                   | Solicitar             |
| Usuario<br>Correo-E<br>Nuevo usuario<br>Usuario<br>Contraseña                         |                                                                |                   | Solicitar             |
| Usuario<br>Correo-E<br>Nuevo usuario<br>Usuario<br>Contraseña<br>Correo-E             |                                                                |                   | Solicitar             |
| Usuario<br>Correo-E<br>Nuevo usuario<br>Usuario<br>Contraseña<br>Correo-E<br>Teléfono |                                                                |                   | Solicitar             |

### Activación

Para activar el servicio, acceder a la pestaña [Activar envíos] y en la sección de [Envío SMS] pulsar el botón [Activar]. Para desactivar el servicio, pulsar el botón [Desactivar].

| ACTIVADO                    | iediante Correo-E                    |
|-----------------------------|--------------------------------------|
|                             | Activar Desactivar                   |
| ivío de Correo-E            |                                      |
| Parámetros de envío         |                                      |
| Servidor SMTP               | Puerto 25 🗘 🗐 SSL                    |
| Usuario                     | Contraseña                           |
| Nombre remitente            | Correo-E remitente                   |
| 🔲 Recibir copia de los corr | eo-e enviado <mark>s</mark> Correo-E |
| Asunto del mensaje          |                                      |
| Test de envío               |                                      |
| Correo-E                    | Enviar <u>C</u> orreo-E              |
|                             |                                      |
|                             |                                      |

Para guardar los cambios, pulsar el botón [Aceptar] que se encuentra en la parte inferior del formulario.

### Gestión de los envíos

Puede activar el envío automático de los avisos. Mediante esta opción cada vez que abra la aplicación se le mostrarán todos los avisos generados ese día y los avisos pendientes de ser enviados.

En el caso de avisos que el destinatario no haya seguido las instrucciones, se le podrá volver a generar un nuevo aviso. Podrá indicar los días de margen que desea que se vuelva a generar el aviso.

Para descargas de conductor y vehículo que coincidan con el mismo destinatario podrá juntar el mensaje en uno sólo indicando los días de margen máximo que hay desde un aviso a otro para que la aplicación los junte.

Para las descargas de vehículo y conductor podrá indicar los días antes que desea que se genere el aviso.

Mediante las notificaciones podrá recibir un aviso por SMS y/o correo-e conforme el destinatario ha recibido el aviso que ha enviado.

Si lo desea, puede dejar una configuración por defecto para las notificaciones de entrega de los mensajes.

Podrá indicar que el destinatario sea el responsable de la flota o un destinatario único para todos los avisos.

![](_page_4_Figure_8.jpeg)

![](_page_5_Figure_0.jpeg)

Activar/desactivar avisos por descargas de tarjeta de conductor, descarga de vehículo o una revisión Para que se generen los avisos, previamente deberá realizar la activación de los diferentes tipos de avisos que puede generar la aplicación

# 1. ACTIVAR/DESACTIVAR AVISO DE DESCARGAS DE TARJETA DE CONDUCTOR

Deberá dirigirse a la opción de Herramientas -> Configuración de envíos. Dirigirse a la pestaña de Gestión de envíos.

En la sección [Descarga tarjeta de conductor] dejar marcada la casilla de [v] Activo e indicar los días previos en los que se tiene que avisar al conductor. El programa ya sabe que cada 28 días se tiene que descargar.

Para guardar los cambios, pulsar el botón [Aceptar] que se encuentra en la parte inferior del formulario.

| a selus yn e dos                                                                                                    |                                                                                                    |
|----------------------------------------------------------------------------------------------------|----------------------------------------------------------------------------------------------------|
| Enviar automáticamente les avises a primerar el propries<br>Sino es ha malaseto la descarga o la revisión, volver a gammar<br>Justra en un sensate los avisos de descarga (trajete construtor | run eviso m 7.1 dies<br>ny yvelično) timbay upravgenous gande de 5.2 dies                                                                                                    |
| ncaiga t <u>ar ata desenduator</u>                                                                                                    |                                                                                                    |
| Activo                                                                                                    | Liesprewos                                                                                                    |
| ncaega de vehiculo                                                                                                    |                                                                                                    |
| Activa                                                                                                    | Ciesprevios 7.1                                                                                                    |
| vio de notificaziones automáticas                                                                                                    |                                                                                                    |
|                                                                                                    | Pape de manfrautée<br>Perretaux<br>Agruceato<br>Serviceato<br>Serviceato<br>Para antérication de<br>Serviceato<br>Para de transformation<br>Serviceato<br>Para de transformation<br>Serviceato<br>Para de transformation<br>Serviceato<br>Para de transformation<br>Para de transformation<br>Para de transf |
|                                                                                                    | Antiphar Somekor                                                                                                    |

Debe marcar la casilla e indicar los días previos de la generación del aviso para realizar la activación

## 2. ACTIVAR/DESACTIVAR AVISO DE DESCARGAS DE VEHÍCULO

Deberá dirigirse a la opción de Herramientas -> Configuración de envíos. Dirigirse a la pestaña de Gestión de envíos.

En la sección [Descarga de vehículo] dejar marcada la casilla de [v] Activo e indicar los días previos en los que se tiene que avisar para la descarga. El programa ya sabe que cada 90 días se tiene que descargar.

Para guardar los cambios, pulsar el botón [Aceptar] que se encuentra en la parte inferior del formulario.

| Paris entres your also                                                      |                                                          |
|-----------------------------------------------------------------------------|----------------------------------------------------------|
| Enviar automáticamento los avises o orranear el programa                    |                                                          |
| Sino er ha realizado la descarga o la revisión, volver a generar un avies i | n 7.5 r                                                  |
| 😥 kintai en in neoszjelos wichs de desarga (tarjetz randictor y veliču      | n) sinn hay un nargen nais guaide de 👘 💈 🕄               |
| Descalga har jeta da conduztor                                              |                                                          |
| M Activa                                                                    | Likes previos                                            |
| Descauge de Judde de                                                        |                                                          |
| V Activo                                                                    | Clasprevios                                              |
| Envio de sobficaciones automáticas                                          |                                                          |
| A quén desse en ser la notificación de entrega?                             | () Tast de midfrautei                                    |
| 🛞 No erwier                                                                 | · Dretvidual                                             |
| O Envior al reportable de tota                                              | O egupeto                                                |
| Pre ottan. (                                                                | Semicark in a softwark da                                |
| EPerate                                                                     | entresa por cade selar, recibilo<br>por el destanatalio. |
| C Even a                                                                    | WWW.Ruto-Oncole                                          |
| Ellisten (ingen - )                                                         |                                                          |
| Elfor correct                                                               |                                                          |
|                                                                             |                                                          |
|                                                                             |                                                          |
|                                                                             | Sotton 2                                                 |
|                                                                             |                                                          |
|                                                                             |                                                          |
|                                                                             |                                                          |
| Debe marcar la                                                              | casilla e indicar                                        |
|                                                                             | de le menere d'én                                        |

# 3. ACTIVAR/DESACTIVAR AVISO DE REVISIÓN DEL VEHÍCULO

Deberá dirigirse a la opción del menú de la izquierda, en la sección de Mantenimiento -> Tipos de revisión.

Seleccionar una revisión y en la sección [Solicitar una nueva revisión], dejar marcada la casilla [v] Enviar avisos.

| Attacograti ripos de revisión                                                                                     |                                         |                     |                                                                                                    |                         | 00                                                                                                    |
|----------------------------------------------------------------------------------------------------|-----------------------------------------|---------------------|----------------------------------------------------------------------------------------------------|-------------------------|----------------------------------------------------------------------------------------------------|
| Namar:                                                                                                    | -                                       |                     | 14                                                                                                    |                         |                                                                                                    |
| Buscar revisión por nomb                                                                                          | ne: Aceite                              |                     | -                                                                                                    |                         |                                                                                                    |
| levisión                                                                                                    |                                         |                     |                                                                                                    |                         |                                                                                                    |
| onbrei Aceite                                                                                                    |                                         |                     |                                                                                                    |                         |                                                                                                    |
| ascripción: Revisió aceita                                                                                        |                                         |                     |                                                                                                    |                         |                                                                                                    |
|                                                                                                    |                                         |                     | 113                                                                                                    |                         |                                                                                                    |
| A recorer                                                                                                    | 1.009 C km desde la                     | tina revisión.      | (                                                                                                    | Andrer cuando ta        | 999 1 kms                                                                                                    |
| 🗹 Al transcurrir                                                                                                  | 15 Cite                                 | " desde la última r | evadir.                                                                                                    |                         | 5 1 des                                                                                                    |
|                                                                                                    |                                         |                     | × *                                                                                                    |                         |                                                                                                    |
| Erviar avisos                                                                                                    |                                         |                     |                                                                                                    |                         | /                                                                                                    |
| Erwiar avisos                                                                                                    |                                         | Whiteles            |                                                                                                    |                         |                                                                                                    |
| Verselo mences que debennee                                                                                       | kaar esta revisión                      | Whickes             | culas de merce                                                                                                    | a meter conside         |                                                                                                    |
| Envier aviece<br>Aarcas de vehiculo                                                                               | kaar esta revisión<br>Modelo            | Vehiculos           | culas de merce<br>Matricula                                                                                                    | a ministerada           | Marca                                                                                                    |
| Chrvter evides  Ances de vehiculo  Ver adio menses que deben real  Revisión  Marco  Peugeot                       | kaar aata ravisión<br>Modelo<br>AVT600  | Vehiculos           | oulos de merce<br>Metricule<br>0442FRN                                                                                                    | Cidge                   | Marca<br>Sin marca- Sin                                                                                                    |
| C Enviar aveca Varices de vehiculo Ver solo marcas que deban real Revisión Marco D Peugest                        | kaar esta revisión<br>Modelo<br>AV7600  | Vehiculos           | oslas de meros<br>Hebiosle<br>0440FRN<br>D443PYT                                                                                                    | a militarrada<br>Códge  | Narca<br>Sin Inarca- Sin<br>Sin narca- Sin                                                                                                    |
| Envise aveas     Arcas de vehiculo     Ver ado mercas que deben reel     Revisión' Marca     Pougeot              | kaar asta nevisión<br>Modelo<br>AVT600  | Vehiculos           | eulas de marca<br>Mistricula<br>D442FKN<br>D442FYT<br>D4852H2                                                                                                    | a mili torrada<br>Códge | Narca<br>Sin narca-Sin<br>Sin narca-Sin<br>Sin narca-Sin                                                                                                    |
|                                                                                                    | kar esta revisión<br>Modelo<br>AVT600   | VHIDAG              | eukas da marca<br>Matricula<br>D442FKN<br>D442FYT<br>D488cH2<br>0503FW3                                                                                                    | a selectoreda           | Narca<br>Sin narca- Sin<br>Sin narca- Sin<br>Sin narca- Sin<br>Sin narca- Sin                                                                                            |
| Chrvter aveas Arcces de vehiculo Ver acilo mercas que deben real Revisión <sup>2</sup> Marco Peugeot              | kar arta ravisión<br>Modelo<br>AVT600   | vehisles            | Alexander marca<br>Histoloute<br>04402FR36<br>04402FR36<br>04402FVT<br>04486242<br>0500FW3<br>050320LW                                                                                                    | Coldge                  | Narca<br>Gin marca- Sin<br>Sin marca- Sin<br>Sin marca- Sin<br>Sin marca- Sin                                                                                            |
|                                                                                                    | kar esta revisión<br>Modelo<br>AVT600   | vehiculos           | Alexande marca<br>Histoloute<br>04402FRM<br>04402FRM<br>04402FVT<br>048802H2<br>0500FW3<br>05320LW<br>06310FW3                                                                                                    | Coldge                  | Naca<br>Gin waran Gin<br>Gin waran Gin<br>Gin waran Gin<br>Gin waran Gin<br>Gin waran Gin                                                                                |
| Envise aveau     Arcas de vehiculo     Ver ado narcas que deben real     Revisión' Marca     Peugeot              | kar arta nevtaño<br>Hoddo<br>Avi7600    | Vehiculas           | odarda marca<br>Metricula<br>0440FRM<br>0440FVT<br>04880412<br>0503FWJ<br>05320LW<br>0631DWX<br>0631DWX                                                                                                    | Códgo                   | Narca<br>Gri Inarca- Gri<br>Gri Inarca- Gri<br>Gri Inarca- Gri<br>Gri Inarca- Gri<br>Gri Inarca- Gri<br>Gri Inarca- Gri                                                  |
|                                                                                                    | kar esta revisión<br>Modelo<br>AviTe00  | Vehiculas           | Michicula<br>OHIGHRM<br>DHIGHRM<br>DHIGHRM<br>DHIGHRM<br>DHIGHRM<br>DHIGHRM<br>DISSIOLW<br>DISSIOLW<br>DISSIOLW<br>DISSIOLW<br>DISSIOLW                                                                                                    | Cidge                   | Narca<br>Sin narca- Sin<br>Sin narca- Sin<br>Sin narca- Sin<br>Sin narca- Sin<br>Sin narca- Sin<br>Sin narca- Sin<br>Sin narca- Sin<br>Sin narca- Sin                    |
| Chrvter aveas Arccs de vehiculo Ver acilo mercas que deben real Revesión Peugeot Peugeot                          | kaar esta ravisión<br>Modelo<br>av/7600 | vehisles            | Michicula<br>Michicula<br>OHOFRH<br>DHOFNJ<br>OHOFRH<br>DHOFNJ<br>OSSOFWJ<br>OSSOFWJ<br>OSSOFWJ<br>DSSOFWJ<br>DSSOFWJ<br>OSSOFWJ<br>OSS | Codge                   | Naco<br>Sin rarco- Sin<br>Sin rarco- Sin<br>Sin rarco- Sin<br>Sin rarco- Sin<br>Sin rarco- Sin<br>Sin rarco- Sin<br>Sin rarco- Sin                                       |
| Envise aveas     Arcas de vehiculo     Ver adio narcas que deban real     Revisión' Marca     Posgeot     Posgeot | kar esta revisión<br>Modelo<br>Av/T600  | vehiculos           | eulas de merca<br>Miloricule<br>D+OFRH<br>D+OFRH<br>D+SPYT<br>D-BEIGHZ<br>D653FWJ<br>D653FWJ<br>D653FWJ<br>D653FWJ<br>D653FWJ<br>D653FWJ<br>D653FWJ<br>D75966Q<br>075966Q<br>061356L                                                                                                    | Códgo                   | Narca<br>Gin revice- Sin<br>Sin nerca- Sin<br>Sin nerca- Sin<br>Sin nerca- Sin<br>Sin nerca- Sin<br>Sin nerca- Sin<br>Sin nerca- Sin<br>Sin nerca- Sin<br>Sin nerca- Sin |

Pulsar el botón [Guardar cambios] para que se haga efectivo el cambio.

![](_page_8_Figure_0.jpeg)

Cambiar el contenido de los mensajes de envío

### 1. MODIFICAR TEXTOS DE LAS PLANTILLAS DE LOS AVISOS

La generación del texto de los mensajes funciona a través de plantillas. Se puede cambiar el contenido o el pie del mensaje siguiendo estos pasos.

Acceder al menú superior de Herramientas -> Configuración de envíos y entrar en la pestaña de Plantillas.

![](_page_9_Figure_3.jpeg)

Estas plantillas están formadas por texto fijo y texto variable (por ejemplo la tarjeta de conductor, la fecha de descarga). Todas las opciones de texto variable se encuentran en el menú lateral de la derecha. Una de las formas de insertar un texto variable es seleccionando el valor y pulsando el botón de [<< insertar contenido]. En el contenido de la plantilla aparecerá un texto entre % que se sustituirán por el dato al que hace referencia.

| Tarjeta conductor |       |
|-------------------|-------|
| Fecha limite      | C#I+L |
|                   |       |

Para guardar los cambios, pulsar el botón [Aceptar] que se encuentra en la parte inferior del formulario, tanto en el formulario de creación de la plantilla como el de la configuración de envíos.

![](_page_10_Figure_0.jpeg)

Establecer a quien se envían los mensajes

### **1. INDICAR QUIEN RECIBIRÁ LOS AVISOS**

Todos los avisos hacen referencia a un vehículo o a un conductor. Tanto en la ficha del conductor como la ficha de vehículo hay unos parámetros que permiten activar/desactivar los envíos sobre el conductor o vehículo en cuestión como también definir unos datos de contacto (número de teléfono y correo-e).

| Dellar de la tarteta : |                  |                     |            |      |
|------------------------|------------------|---------------------|------------|------|
| 0.1494                 | 0030317/20081    |                     |            |      |
| Marbes                 | emi              |                     |            |      |
| Aselico:               | FINIZINDO TREDAS |                     |            |      |
| Macentoritor           | 80-00-1699       | + Caduditod bortoor | 81-00-1829 |      |
| Arbeit                 |                  |                     |            |      |
| · works and            | 5                |                     |            |      |
| arver ti coedez        | ÷                |                     |            |      |
| "elforor               | Aligue-          |                     |            |      |
| Caree at               |                  |                     |            |      |
| Shite discassio        | ab-o do Flota    |                     |            |      |
| Marbes:                | Airgune-         |                     |            |      |
| Tellforo:              | Angun-           |                     |            |      |
| Cance a                |                  |                     |            | /    |
|                        |                  |                     |            | They |
| Della valia i alesi    |                  |                     |            |      |
| Entrada en aspresa     | 3634/109110      | i Saida de empresar | 31/15/2400 |      |
| Chilge enformer:       |                  | Picto anywede       | -Snithta-  |      |
| Obernvecceess          |                  |                     |            |      |
|                        |                  | 10                  | The state  |      |

Si se desea utilizar un contacto común para toda una flota, es necesario dirigirse al mantenimiento de contactos.

![](_page_11_Picture_4.jpeg)

### Dar de alta el contacto.

| YOLD IN LANSING                                                                                                    | Debte detverstatte |
|----------------------------------------------------------------------------------------------------|--------------------|
| Aude ution is present fills para el fille o de dato:<br>Secundo que el sitebido * en un comode para la<br>Secundo que el sitebido * en un comode para la<br>Secundo que el sitebido *<br>unare ritro que el<br>Nes Entre Como |                    |

Finalmente, accederemos al mantenimiento de flotas y asignaremos el nuevo contacto creado a la flota escogida.

![](_page_11_Picture_8.jpeg)

![](_page_11_Picture_9.jpeg)

![](_page_12_Figure_0.jpeg)

![](_page_12_Figure_1.jpeg)

Sería aconsejable que cree una Cuenta Personal o de comprador de PayPal en la página Web http://www.paypal.es, para mayor seguridad en el pago.

### **1. COMO VISUALIZAR EL SALDO DISPONIBLE**

Puede ver los SMS que tiene disponibles en la barra de estado del menú principal del programa.

![](_page_13_Picture_3.jpeg)

### 2. SOLICITAR SALDO PARA PODER GENERAR AVISOS

Para comprar SMS, hay que acceder al menú de Herramientas e indicar la opción de Solicitar saldo para SMS.

![](_page_13_Picture_6.jpeg)

A partir de este momento se le abrirá una página web perteneciente al PayPal.

| Resumen de su p                            | redido            | Belecciaee una forma de pago                                                        |        |
|--------------------------------------------|-------------------|-------------------------------------------------------------------------------------|--------|
| antikalinak<br>A<br>Man dal artikala PC 11 | ayork<br>ezzat    | Pagar con mi cuenta PayPal                                                          | PayPal |
| maat into                                  |                   | compta_1252391907_pim@ex                                                            |        |
| ports total<br>posts                       | 636,60<br>63,40   | Contrastella de PacPat                                                              |        |
|                                            | Total £35,40 (0.0 | Aburthfiguese.                                                                      |        |
|                                            | - 1               | "Alla dividado no dirección de carrec electrónico o se contenente".                 |        |
|                                            | - 1               | · Pagar com una sacieta de elluno a de crósito<br>E en destre de color radio fejore |        |
|                                            | - 1               | <ul> <li>Pagar com una secieta de dificil a de acédito</li> </ul>                   |        |

![](_page_14_Figure_0.jpeg)

### 1. ENVÍO DE AVISOS AUTOMÁTICOS

Se envían cuando se arranca la aplicación. Le aparecerá un formulario con los avisos que hay pendientes de envío. Para activar esta opción deberá acceder al menú superior de Herramientas > Configuración de envíos. Dirigirse a la pestaña de [Gestión de envíos] y dejar marcada la casilla Enviar automáticamente los avisos al arrancar el programa.

| Ervier automiticamente los evisos al america                                                                                                    | d programa                                                     |                                                                                                    | 16/11/2013 Revolution 0532/61/                                                                                                    | <ul> <li>Elicepak</li> </ul>                                                                                                    |
|----------------------------------------------------------------------------------------------------|----------------------------------------------------------------|----------------------------------------------------------------------------------------------------|----------------------------------------------------------------------------------------------------|----------------------------------------------------------------------------------------------------|
| Strease ha realizado la descarga o la revisión,                                                                                                    | volver a generar un avito en                                   | 7 1 das                                                                                                    | 16/11/2013 Descarg. 05326LV                                                                                                    | V Gor everes                                                                                                    |
| 😧 Junter en un resnagie los evisos de descarga                                                                                                    | tarjeta consuctor y venículo) el no hay un neargen relai grand | in de 5 1 dias                                                                                                    | It/11/2013 Revision 0539707                                                                                                    | Estregade 49>                                                                                                    |
| Descarga tarieta de conducto                                                                                                    |                                                                |                                                                                                    | 🔲 16/11/2013 - Ramindrum 02596.0                                                                                                    | Ervindo «R>                                                                                                    |
| Platta                                                                                                    | THE RESOL                                                      | 1.1                                                                                                    | 🔲 16/11/2013 Revision 0715RM                                                                                                    | 4 🥥 Earviado «R>                                                                                                    |
|                                                                                                    | one perma                                                      | 1.5                                                                                                    | 🔲 ifjf1j2013 - Reeksin 2223F38                                                                                                    | D Fasinda dis                                                                                                    |
| Descarga de vehícalo                                                                                                    |                                                                |                                                                                                    | # Without the failure                                                                                                    | Arre 10                                                                                                    |
| Actho                                                                                                    | Dies pervice                                                   | 7.1                                                                                                    | 1 million a sum                                                                                                    |                                                                                                    |
|                                                                                                    |                                                                |                                                                                                    | Fuid ourse eavies Rivers                                                                                                    | cendentes glavno enviss                                                                                                    |
| invo de nochcaciones automaticas                                                                                                    |                                                                |                                                                                                    |                                                                                                    |                                                                                                    |
| A quién dessa enviar la noblicación de entrega                                                                                                    |                                                                | - Tape de relativación                                                                                                    |                                                                                                    |                                                                                                    |
| Novervier                                                                                                    |                                                                | - Indvidual                                                                                                    |                                                                                                    |                                                                                                    |
|                                                                                                    |                                                                |                                                                                                    | V doboró nulcar a                                                                                                    | el botón Envios penc                                                                                                    |
| 🔿 Envier el reponeable de flota                                                                                                    |                                                                | Agrupeda                                                                                                    |                                                                                                    | bi boton Entrico pond                                                                                                    |
| C Ervier el reportable de flote                                                                                                    |                                                                | St etward una notificación de la 🔤                                                                                          |                                                                                                    |                                                                                                    |
| O Enviar al reportable de flota                                                                                                    |                                                                | Agrupeds<br>Se envised unanotification de<br>morega por rada sinistracibido<br>per al destinature.                          |                                                                                                    |                                                                                                    |
| O Ervier al reportantile de l'Iota                                                                                                    |                                                                | Agrupada<br>Se envised une notificación de<br>reforega por coda precoración<br>par adautimationa.                           |                                                                                                    |                                                                                                    |
| C trive elingunade de flota                                                                                                    |                                                                | Aprovedi                                                                                                    |                                                                                                    |                                                                                                    |
| Criter elingunados de flota     De convert     De soc     Criter a     De convert     De convert     De convert                                                                                                    |                                                                | Aprovedi<br>Se environd une notificación de<br>retringa por caso anteriosobio<br>per al deutitistane.                       | anstre une columne equiper à re                                                                                                    | grupor par dicha columna                                                                                                    |
| C trive elingunados de flota<br>De cances<br>De so<br>De so<br>De so<br>De so<br>De so<br>De so<br>De cances<br>De cances                                                                                                    |                                                                | Aprovedi<br>Se envised une notificación de<br>remosa por constitución en encicio o<br>per al destituidante.                 |                                                                                                    | grupor par dicha columna<br>risula / Canductor Teléfona                                                                                                    |
| trive alreportable de fibte     De connore     De sos     De sos     De connore     De connore     De connore     De connore                                                                                                    |                                                                | Aprovedi<br>Se envised une notification de<br>retrospa por costa senso recibio<br>per al destinatione.                      | Arrestre une columne equipar o s                                                                                                    | gruper por dicha columna<br>sicula ( Conductor Teléfona<br>1251/W (+34) 892573409                                                                                                    |
| trive alreportable de fibra      Pre canso-     Pre so      Eriter al      Pre so      Eriter al      Pre so      Pre so                                                                                                    |                                                                | Aprovedi<br>De envenduren notification de<br>retroga por constance anexonocibio<br>per al destinations.                     | Too Vet                                                                                                    | gruper par dubis columna<br>1604a ( Conductor Teléfona<br>2011-W (+04) 850273409<br>85642 ( ALOCEN C (+34) 826141305                                                                               |
| trive alreportable de fibre     Pre terrete     Pre sec     Pre sec     P                                                                                                    |                                                                | Apropositi                                                                                                    | Too Vet<br>bescargas de vehicul 045                                                                                                    | gruter per duba columna<br>160.6 / Conductor Teléfono<br>201.W (4-04) 992573409<br>18942 / ALOCEN C (4-34) 626141305<br>19929 / CAZ CAZ (4-34) 626141305                                           |
| C trive alreportable de fibte<br>Per territori<br>Per soc<br>C Ender de<br>Effer soc<br>Effer socional<br>Effer socional |                                                                | Aprovedi<br>Be envised une notification de<br>retrorage por costa sinearrocholog<br>per el destinatione.                    | Too Vet<br>Descargas de vehícul 080                                                                                                    | Puber por duba columna<br>Isolo ( Conductor Teléfono<br>ISOLW (4.94) 8952573409<br>ISOLW (4.94) 8952573409<br>ISOLW (4.94) 825141305<br>ISOLY ( CAZ CAZ                                            |
| trive alreportable de fibte     Per territor     Per sec     Der sec     Der sec     Der sec     Der sec     Der servere                                                                                                    |                                                                | Agricesti<br>Se envised une notification de<br>services procession<br>per et duatitudante.<br>Sector Gances                 | Too Vet<br>Descargas de vehicul 081                                                                                                    | Futor per duba columna<br>foutor per duba columna<br>Isolar (Conductor Teléfono<br>ISOLW (4) 49(8) 892873409<br>89697 ( GAZ CAZ (4) 49(8) 628141305<br>3964 ( PERFUNICE (4) 408141305              |
| trive alreportable de fibte     Per territor     Per sec     Dervise a     Dervise allegares                                                                                                    |                                                                | Agricesta                                                                                                    | Artestre Unix columna ogal para a<br>Too Vet<br>Descargas de vehicul 015<br>Descargas de vehicul 015                                                                                                    | 210307 par dicha-columna<br>2000 / Conductor Toliffono<br>200W (+494) 850573409<br>89842 / ALOCEN C. (+494) 8505141305<br>89842 / ALOCEN C. (+394) 826141305<br>3081 / PERMANDE (+394) 626141305   |
| trive alreportable de fibre     Per tomos     Per tomos     Per tomos     Per tomos     Per tomos     Per tomos                                                                                                    | Marcamos los avisos                                            | Agricente<br>De enviers une notification de<br>enviers pro no notification de<br>enviers et d'autoritante.<br>Segtor Cances | Too Ve<br>Devision periodical Acc. 05<br>Devision periodical Acc. 05<br>Devision periodical Acc. 05<br>Devision periodical Acc. 05<br>Devision periodical Acc. 05<br>Devision periodical Acc. 050<br>Devision periodical Acc. 050 | 21020 par dichs.columns<br>fould ( Canductor Tell/fono<br>1001/4 (494) 950573409<br>18942 ( ALOCEN C (494) 625141205<br>19692 ( CA2 CA2, (494) 625141205<br>19692 ( CA2 CA2, (494) 625141205       |
| trier elingonade de fibre     Pre senses     De ses     De ses     De ses                                                                                                    | Marcamos los avisos<br>deseados y pulsamos e                   | Apresett                                                                                                    | Certestre une colorne occulere a publicat e<br>Topo Vel<br>Topo Vel<br>Descangas de vehícul 045<br>Descangas de vehícul 045<br>Descangas de vehícul 045                                                                           | 21000 par deha columna<br>foulo ( Conductor Teléfono<br>2000W (4-94) 990373409<br>80422 ( ALOCEN C (4-94) 625141305<br>80627 ( CA2 CA2, (4-94) 625141305<br>3061 ( #59744400 (4-94) 625141305      |
| trier alreportable de fibra      Per consol-     Per soc      De soc      De soc      De soc      De consol-      De consol-      De cons                                                                                                    | Marcamos los avisos<br>deseados y pulsamos e                   |                                                                                                    | derieder und columno ogni por o o<br>Tipo Ved<br>Derisión periódico Ac., 055<br>Derisingas de vehícul 081                                                                                                    | 21000 per docha columny<br>1000 / Conductor Teléfons<br>1000 / Conductor (404) 992073409<br>1000 / CAC CAZ (4-34) 620141305<br>1000 / CAZ CAZ (4-34) 620141305<br>1000 / FERRINGE (4-34) 620141305 |

### 2. ENVÍO DE AVISOS MANUAL

🔳 02/12(2011) Tentoine, 1012/12/0 🤗 Pandento do anese

🔲 03/12;2013 Descarg. : 0485642/4LOCEN .. 🤗 Pendente de envier

Ameteoria columna aqui pia a seriese por detra columna

Oreado Cape ... Nehicule ; Coed ... Estado

Lista de anvito:

Eliminar

Hay que acceder al menú de la izquierda en la sección de Consultas y seleccionar Envíos.

7 Familiarts

Docos del envilo

Calogoria

Cristo.

ENCIOL DWG **Feldfone** 

-echa envio

Capio per Carros o Dance of 

Castereducidi emoció

**WebFlowsby** Style del SMS

Yeniculo / Conductor 0532/SLW

Reveal or periodice: Name

Eardente de anuar

(+3+) 852873409

01/01/1994 8:00:00 Neche programedo Sine de envic immediat

ບານການອອກແບບ

Rottene notificación Stavio del Correo-e Roltiera notificación

Actualcar

ar al servidor de

Resultado

enudoar

![](_page_16_Figure_0.jpeg)

C

### 1. CONSULTAR ESTADO DE LOS AVISOS E INFORMACIÓN DETALLADA DE LOS MISMOS

Para ver el estado actual de los mensajes enviados, deberá acceder al menú de la izquierda de Consultas y seleccionar la opción de Envíos.

![](_page_17_Figure_2.jpeg)

Los estados que puede tener un mensaje son:

- Pendiente de enviar: se ha generado el aviso pero aún no ha sido enviado a nuestro servidor de SMS.
- Enviado: se ha enviado al servidor de SMS.
- Entregado: se ha enviado al servidor de SMS y hemos confirmado que el mensaje ha llegado correctamente al destinatario
- Con errores: el mensaje se ha enviado al servidor de SMS pero no se ha podido enviar por fallo del operador de telefonía

![](_page_18_Figure_0.jpeg)

### **1. CONFIGURAR LAS NOTIFICACIONES DE ENTREGA**

Hay la opción de una vez el SMS es recibido por el destinatario, que nuestro servidor de SMS envíe un mensaje ya sea por SMS o correo-e a una determinada dirección. Puede hacerse de forma predeterminada para todos los avisos o sólo para los programados.

Esta configuración se establece en Herramientas > Configuración de envíos en la sección [Envío de notificaciones automáticas] que hay en la pestaña [Gestión de envíos].

| Fraie a tradicaterit is aviet a aver-           | et al montana                                              |                   |              |
|-------------------------------------------------|------------------------------------------------------------|-------------------|--------------|
| Sino se ha realizado la descarga o la revisió   | r, volver a geserar un aviso en                            |                   | 7.1.68       |
| 🛛 Juntar en un mernagie los exteos de descarg   | a (tarjeta consuctor y venículo) el no hay un nergen relar | grande de         | 5 1 dias     |
| lescarga tarjeta de conducto                    |                                                            |                   |              |
| Retha                                           | Ulas previos                                               |                   | - X          |
| Vescarga de vehícalo                            |                                                            |                   |              |
| Activo                                          | Dies pervice                                               |                   |              |
| invio de notificaciones <u>automóticas</u>      |                                                            |                   | _            |
| A quais vienes envier la notificación de entreg | <i>a</i>                                                   | - Tel de settor   |              |
| <ul> <li>Nosmiar</li> </ul>                     |                                                            | indvidual         |              |
| 🔿 Enviar al reponsable de flota                 |                                                            | Agrupede          |              |
| CPs same-s                                      |                                                            | Sk erwieré uner   | concación de |
| EPa sis                                         |                                                            | per at doutinatia | A SVBQTRODIO |
| C) Enviar a                                     |                                                            |                   |              |
| Per sto dispato-                                |                                                            |                   |              |
| CPP                                             |                                                            |                   |              |
|                                                 |                                                            |                   |              |

Las notificaciones se pueden enviar de forma agrupada (un solo mensaje indicará cuantos envíos han sido recibidos y cuantos no) o individual (se enviará un mensaje indicando cada mensaje recibido).

![](_page_20_Figure_0.jpeg)

Generar de nuevo un aviso

### 1. GENERAR AVISOS EN CASO DE NO HABERSE PRODUCIDO LA DESCARGA O LA REVISIÓN

En el caso de que el conductor se le avise y no descargue la tarjeta, o no se haga la descarga de un vehículo o una revisión, se puede volver a generar un aviso, indicando un tiempo de margen para su reenvío desde el último aviso.

Para configurar esta opción, deberá acceder al menú superior de Herramientas > Configuración de envíos, entrar en la pestaña [Gestión de envíos], dejar marcada la casilla Si no se ha realizado la descarga o la revisión volver a generar un aviso en ... días e introducir los días de margen que desee.

| Envier automáticamente los avisos al amancar e                                                                                                    | (programa)                                             |                    |               |
|----------------------------------------------------------------------------------------------------|--------------------------------------------------------|--------------------|---------------|
| Sino se ha realcado la descarga o la revisión, v                                                                                                    | olver a getierar un avies en                           | 10.2               | 7:48          |
| 2 Juntar en un resnage los avisos de descarga (h                                                                                                    | e jeta consistor y veniculo) mno hay un nargen nar gra | nde de             | 5 C dias      |
| escarga tarjeta de conducto                                                                                                    |                                                        |                    |               |
| Activa                                                                                                    | Ulas previos                                           |                    | 2.5           |
| ani arra de valeirala                                                                                                    |                                                        |                    |               |
|                                                                                                    | and the second second                                  |                    |               |
| e activo                                                                                                    | Deer pervice                                           |                    | .7.2          |
| nvio de notificaciones automáticas                                                                                                    |                                                        |                    |               |
| A quin dessa enviar la notificación de entrega?                                                                                                    |                                                        | -Texteration       | in            |
| Nomine                                                                                                    |                                                        | - Indvidual        |               |
| 🔿 Erviar al reponadole de flota                                                                                                    |                                                        | Agnpeds            |               |
| CPs sames                                                                                                    |                                                        | Sk erwieré une r   | otricación de |
| EP# sts                                                                                                    |                                                        | per et deutinatian | SABOTSCOOD    |
| 🔿 Enviar a                                                                                                    |                                                        |                    |               |
| EPo sto dingato-                                                                                                    |                                                        |                    |               |
| ( Production of the second second sec |                                                        |                    |               |

Para guardar los cambios, pulsar el botón [Aceptar] que se encuentra en la parte inferior del formulario.

Deberá marcar la casilla para generar reenvíos y los días la cantidad de días que desea esperar hasta que se genere el nuevo aviso

![](_page_22_Figure_0.jpeg)

### Todos los mensajes con una fecha de programación no se enviarán hasta la fecha indicada. Aunque tenga la aplicación cerrada, estos mensajes se enviarán en dicha fecha.

# 1. GENERAR AVISOS PROGRAMADOS PARA ENVIARSE EN UNA FECHA CONCRETA

Se puede indicar la fecha que se quieren enviar los mensajes. A través del menú de la izquierda en Consultas y seleccionar la opción de Envíos.

Pulsaremos el botón de [Programar envíos] y podremos ver los avisos que aparecerán en un margen de hasta 21 días.

Moveremos el rango de días en los que desea ver los avisos que se generarían en su correspondiente día

![](_page_23_Picture_5.jpeg)

Para este tipo de mensajes hay unas determinadas opciones de envío, como la fecha de envío y si se desea notificación de entrega (acuse de recibo).

Una vez creados, seleccionaremos los avisos y pulsaremos el botón [Enviar al servidor de SMS].

![](_page_24_Figure_0.jpeg)

### Este servicio de envío no se utiliza en el caso de los envíos programados.

### 1. CONFIGURAR EL ENVIO DE UNA COPIA DE AVISO POR CORREO-E

En los datos de contacto, se puede indicar una dirección de correoe. Para este sistema de envío hay que dirigirse a la opción del menú superior de Herramientas > Configuración de envíos. Seleccionar la pestaña de [Activar envíos]. Marcar la casilla de Enviar copia del mensaje mediante correo-e. deberá que ponerse en contacto con su proveedor de cuentas de correo-e para que le facilite esta información.

Se puede enviar un copia de todos los envíos que se realicen por SMS a una cuenta de correo-e. Hay que dejar marcada la casilla [v] Recibir copiar de los correos-e enviados e indicar una dirección de correo-e donde se quieren recibir.

| nvío SMS               |                              |             |
|------------------------|------------------------------|-------------|
| ACTIVADO               |                              |             |
| Enviar copia del mens  | ije mediante Correo-E        |             |
|                        | Activar                      | Desactivar  |
| nvío de Correo-E       |                              |             |
| Parámetros de envío    |                              |             |
| Servidor SMTP          | Puerto                       | 25 🌲 🔲 551  |
| Usuario                | Contrase                     | eña         |
| Nombre remitente       | Correo-B                     | E remitente |
| 🔟 Recibir copia de los | correo-e enviados - Correo-B | Ē           |
| Asunto del mensaje     |                              |             |
| Test de envío          |                              |             |
| Correo-E               | Envlar <u>C</u> orreo-E      |             |

Deberá rellenar los datos de configuración de su servidor de envío de correo-e (SMTP). La cuenta de correo-e a utilizar para realizar los envíos y el asunto del mensaje. En el caso que no la conozca

| wine de la tarteta :                    |                 |                      |            |       |                 |
|-----------------------------------------|-----------------|----------------------|------------|-------|-----------------|
| 1.1-1-1-1-1-1-1-1-1-1-1-1-1-1-1-1-1-1-1 | 00740317723081  |                      |            |       |                 |
| artes                                   | 9.001           |                      |            |       |                 |
| kasticos:                               | FINIZIND TREAKS | 1                    |            |       |                 |
| tomore.                                 | 81/60/1639      | + Caducitiod bortoor | 81/05/1829 | -     |                 |
| Arbest                                  |                 |                      |            |       | Indicaremos la  |
| S WONIG OTHER                           |                 |                      |            |       | dirección de    |
| o universi condect                      | *               |                      |            |       |                 |
| will proc                               | -Neguna-        | Set 1                |            |       | correo-e donde  |
| Carron er 🔇                             |                 |                      |            |       | enviar la copia |
| Shite dreams                            | abo do fibta    |                      |            |       | del evice en e  |
| darbes:                                 | -hingune-       |                      |            |       | dei aviso, en e |
| 'elifato:                               | Aligura-        |                      |            |       | mantenimiento   |
| Careto e                                |                 |                      |            |       | de conductores  |
|                                         |                 |                      | 1-180-     | -this |                 |
| -locale and                             |                 |                      |            |       | y vehiculos     |
| introducer supress                      | 31884/3196      | · Saida de emprenar  | 31/15/2800 |       |                 |
| Cholige environment                     |                 | Picto angrada        | -Snitbta-  | 1.1   |                 |
| beavecoses:                             |                 |                      |            |       |                 |
|                                         |                 |                      |            |       |                 |

Para guardar los cambios, pulsar el botón [Aceptar] que se encuentra en la parte inferior del formulario.